## Taxi App UK App

Download the Taxi App Uk application for free from Google Play and the App Store.

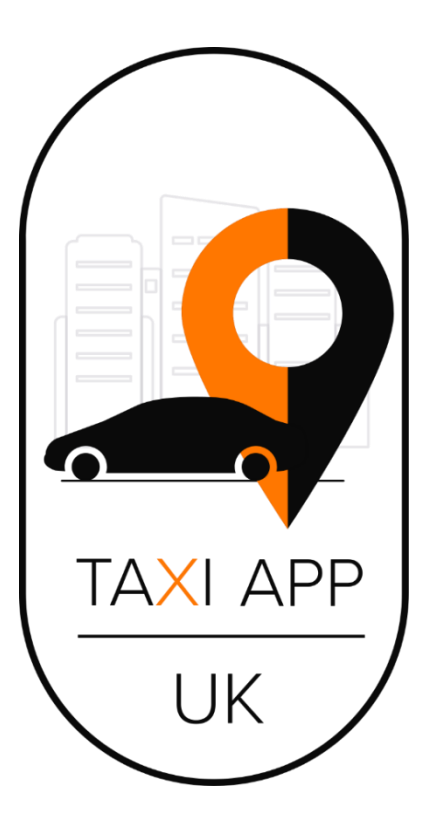

1. Enter your mobile phone number to login to the application.

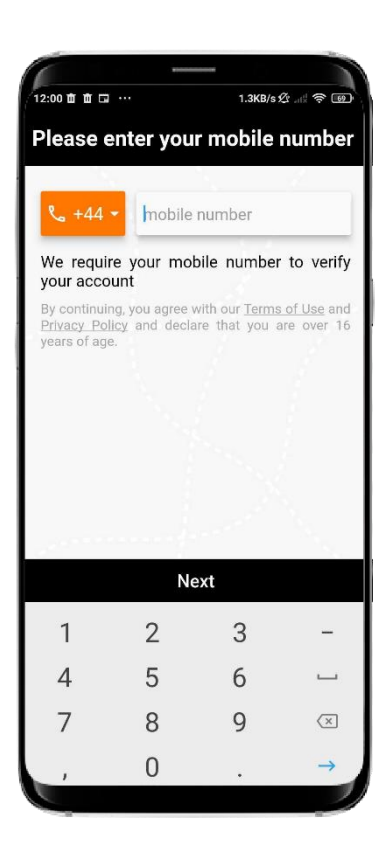

• Then, enter the code that will be sent to you via SMS on this mobile number.

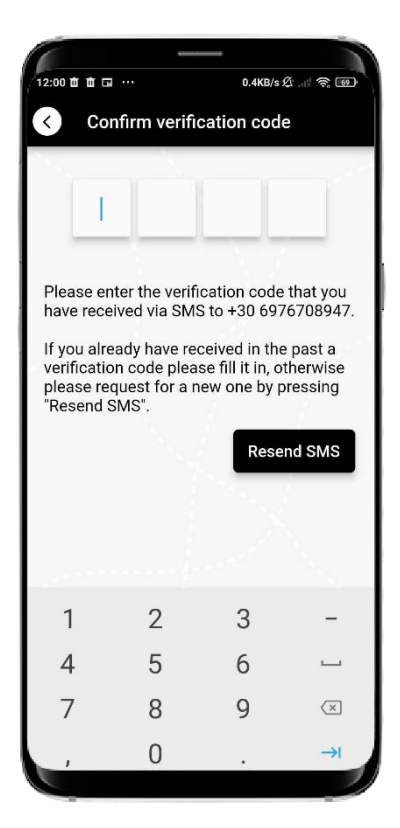

2. Enter your personal information, email, and your name.

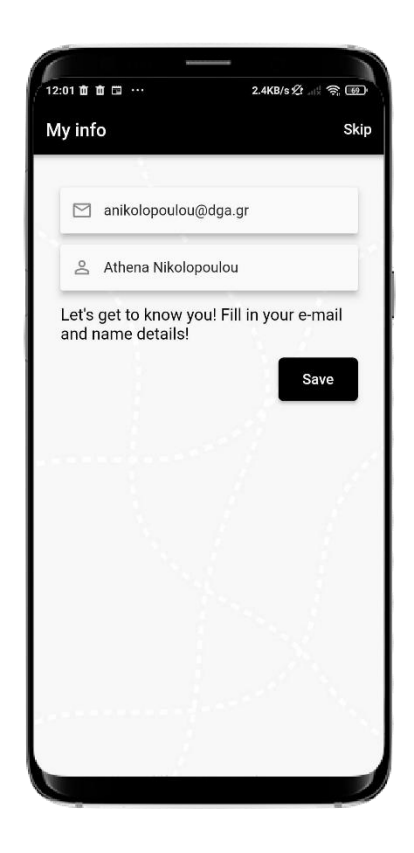

• Select whether you want to grant the application access to automatically detect your location when searching for a taxi.

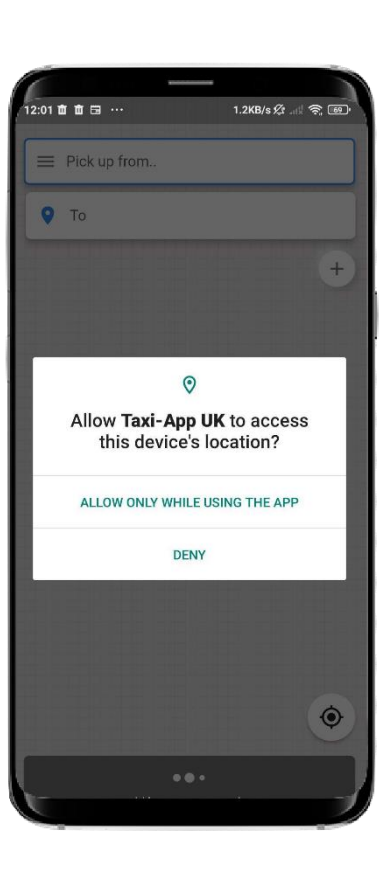

3. Enter the location where you want the taxi to pick you up and the destination where you want to go. You can move the pin on the map, and the address will be automatically filled in.

- 4. Choose the type of vehicle you desire based on your needs.
- Add the number of passengers and the number of your luggage.

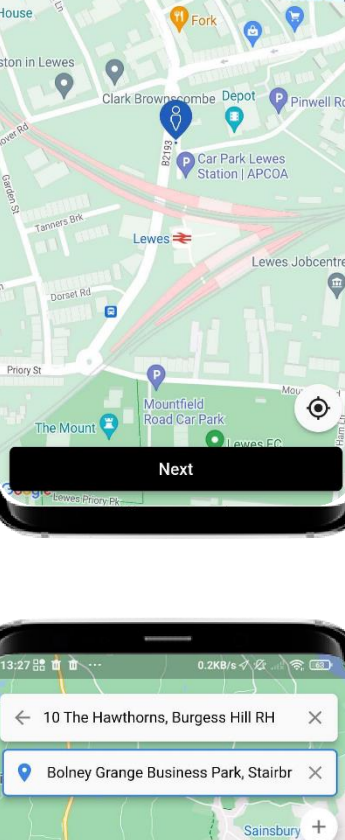

8 Castle Precincts, Lewes BN

1 Pinwell Rd, Lewes BN

Carafe Coffee Roas

0

0

×

×

+

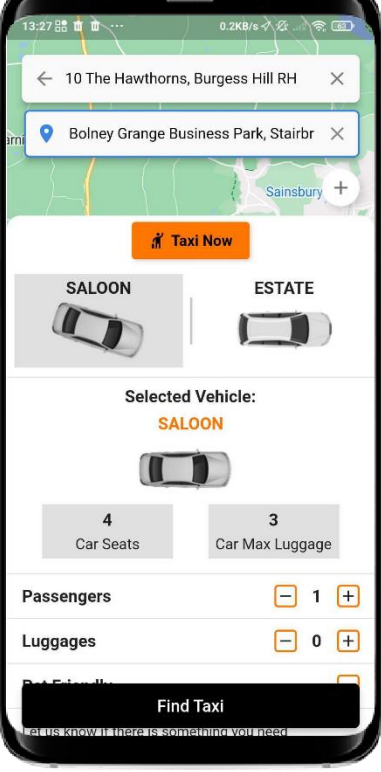

 In the blank space, you have the option to write some notes that you would like your driver to see regarding this trip. For example, if you need a child seat.

5. Wait a few minutes until the available drivers appear.

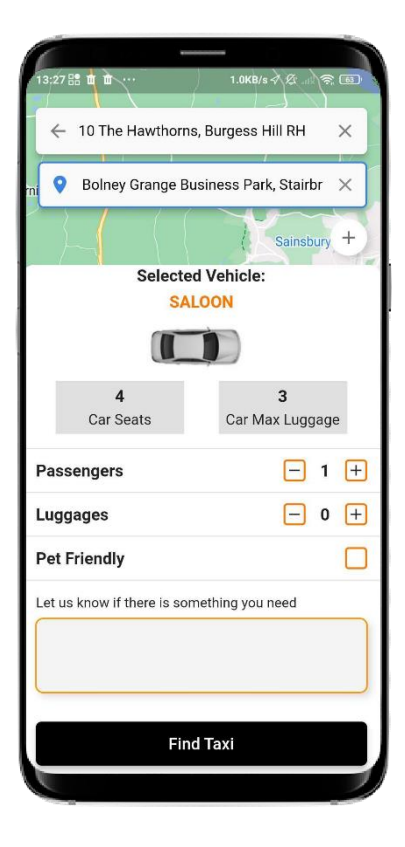

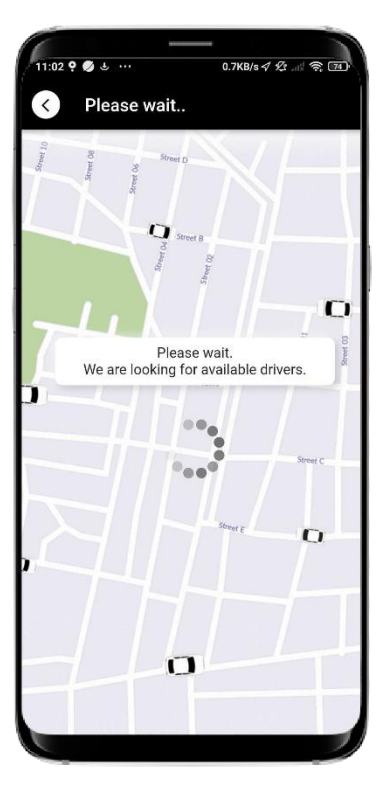

6. Choose one of the available drivers based on their services.

7. Enter your card details to complete your payment.

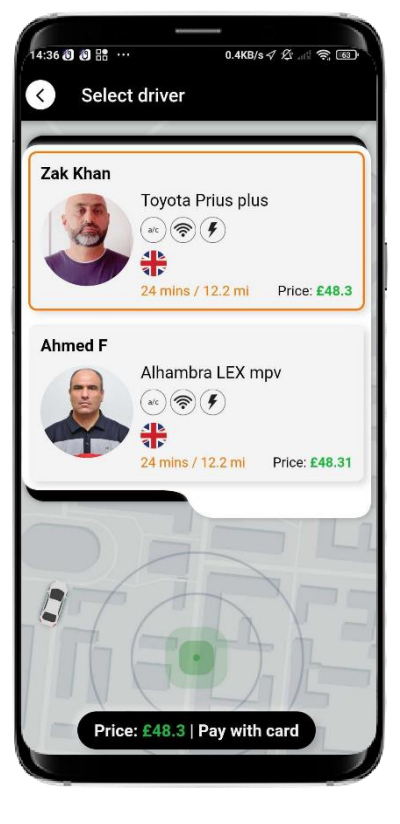

| Card number  MM / YY CVC CVC United Kingdom Postcode Remember this card for future use Pay £48.3 | Card number  Card number  MM / YY CVC C CU Cuted Kingdom Remember this card for future use Pay £48.3                                                                                                    | Card number IIII CVC IIIIIIIIIIIIIIIIIIIIIIIIIIIII                  | Bayment        | 4.1KB/s <i>∜</i>              | Lat R B |
|--------------------------------------------------------------------------------------------------|----------------------------------------------------------------------------------------------------|---------------------------------------------------------------------|----------------|-------------------------------|---------|
| MM / YY CVC   United Kingdom  Postcode  Remember this card for future use  Pay £48.3             | MM / YY CVC   CVC  Note: State of the second second | MM / YY CVC  Postcode  Remember this card for future use  Pay £48.3 | Card number    |                               |         |
| United Kingdom Postcode Remember this card for future use Pay £48.3                              | United Kingdom Postcode Remember this card for future use Pay £48.3                                                                                                    | United Kingdom Postcode Remember this card for future use Pay £48.3 | MM / YY        | CVC                           | -0      |
| Postcode Remember this card for future use Pay £48.3                                             | Postcode Remember this card for future use Pay £48.3                                                                                                    | Postcode Remember this card for future use Pay £48.3                | United Kingdom |                               | •       |
|                                                                                                  |                                                                                                    |                                                                     | Remember this  | card for future use Pay £48.3 |         |
|                                                                                                  |                                                                                                    |                                                                     |                |                               |         |

8. You receive a pop-up message that your taxi has arrived. In this image, you can see some information about your driver.

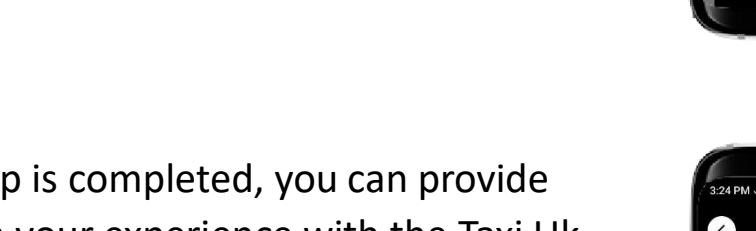

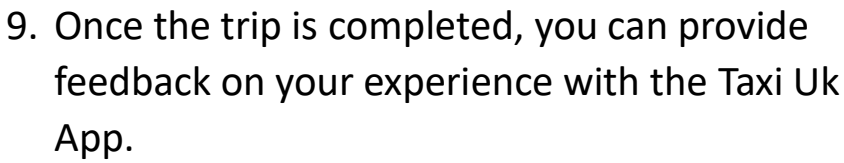

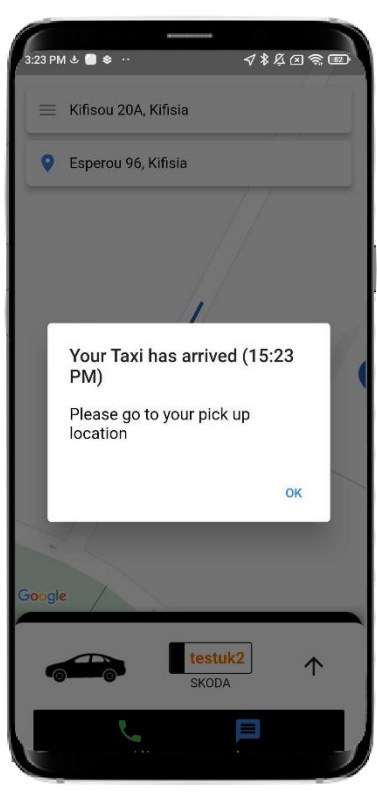

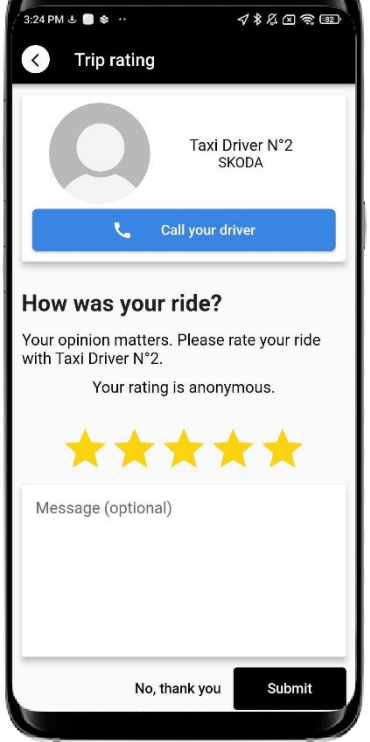